## HOW TO SET UP E-REFUND ACCOUNT:

• Go to <u>missouriwestern.edu</u> and click Goldlink at the very bottom under quick links.

| $\leftrightarrow$ $\rightarrow$ C $ ightharpoonup$ missouriwestern.edu |                                      |                            |                                                                                 | & ☆             |
|------------------------------------------------------------------------|--------------------------------------|----------------------------|---------------------------------------------------------------------------------|-----------------|
| STATE UNIVERSITY                                                       |                                      | ABOUT ADMISSIONS           | ACADEMICS ALUMNI ATHLETICS                                                      | EVENTS ~ GIVIN( |
|                                                                        |                                      |                            |                                                                                 |                 |
|                                                                        | _                                    |                            |                                                                                 |                 |
|                                                                        | ⊘ GETTING STARTED                    | 🖴 I AM A                   | CAMPUS RESOURCES                                                                | 🔗 QUICK LINKS   |
|                                                                        | > Admissions                         | > Prospective Student      | > Academic Calendar                                                             | > A-Z Index     |
|                                                                        | > Catalog                            | > Current Student          | > Accessibility Resources                                                       | > Canvas        |
|                                                                        | > Financial Aid                      | > Distance/Online Student  | > Emergency Info                                                                | > Directory     |
| f У 🖻 🞯                                                                | <ul> <li>Living on Campus</li> </ul> | > Military/Veteran Student | > Equal Opportunity Resources                                                   | > Email         |
|                                                                        | > Registrar                          | > Graduate Student         | > Job Opportunities                                                             | > Goldlink      |
|                                                                        | > Tuition & Fees                     | > Faculty/Staff Member     | > Library                                                                       | > Tour          |
|                                                                        |                                      |                            | <ul> <li>Division of Student Affairs &amp; Enrollment<br/>Management</li> </ul> |                 |
|                                                                        |                                      |                            |                                                                                 |                 |

• Log in to your Goldlink Account.

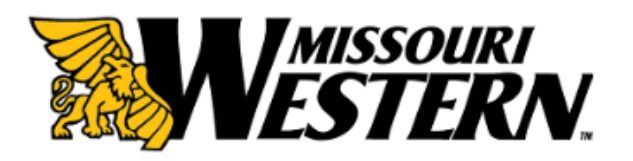

| Username |                    |
|----------|--------------------|
|          | Forgot My Password |
| Password | > Change Password  |
|          | Activate account   |
|          |                    |
| Login    |                    |
|          |                    |

Having problems logging in? Contact the Help Desk at (816) 271-4555.  Look for the "Paying for College" card and select "<u>Student Bill Inquiry, Payment Options,</u> and Print Your Official 1098T"

| $\leftrightarrow$ $\rightarrow$ G | experience.elluciancloud.com/mwsu/                                                                                             |                                                                                                    |             |
|-----------------------------------|----------------------------------------------------------------------------------------------------|----------------------------------------------------------------------------------------------------|-------------|
| Ξ                                 | GOLDLINK<br>MISSOURI WESTERN                                                                                                   |                                                                                                    |             |
| Pa                                | Student Account Summary         Student Account Detail for Term         Student Bill inquiry Payment Options and               | Student Life :<br>• Center for Diversity & Inclusion<br>• Center for Student Involvement<br>• Non-Traditional & Commuter Studen | T at        |
|                                   | Print Your Official 1098T<br><u>Tax Notification (Unofficial 1098T with</u><br><u>Details)</u><br><u>MyHousing Information</u> | Center     Student Government Association (S                                                                                    | <u>GA</u> ) |
|                                   |                                                                                                    |                                                                                                    |             |

• Select "I Agree"

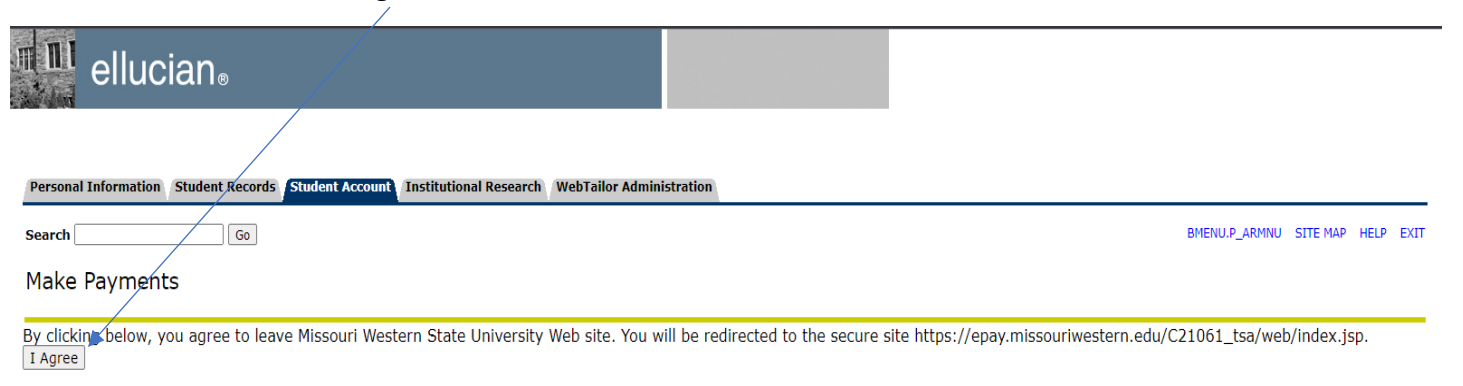

## RELEASE: 1.0.0

© 2022 Ellucian Company L.P. and its affiliates.

• Then select "Refunds" at the top OR "Electronic Refunds" on the right side.

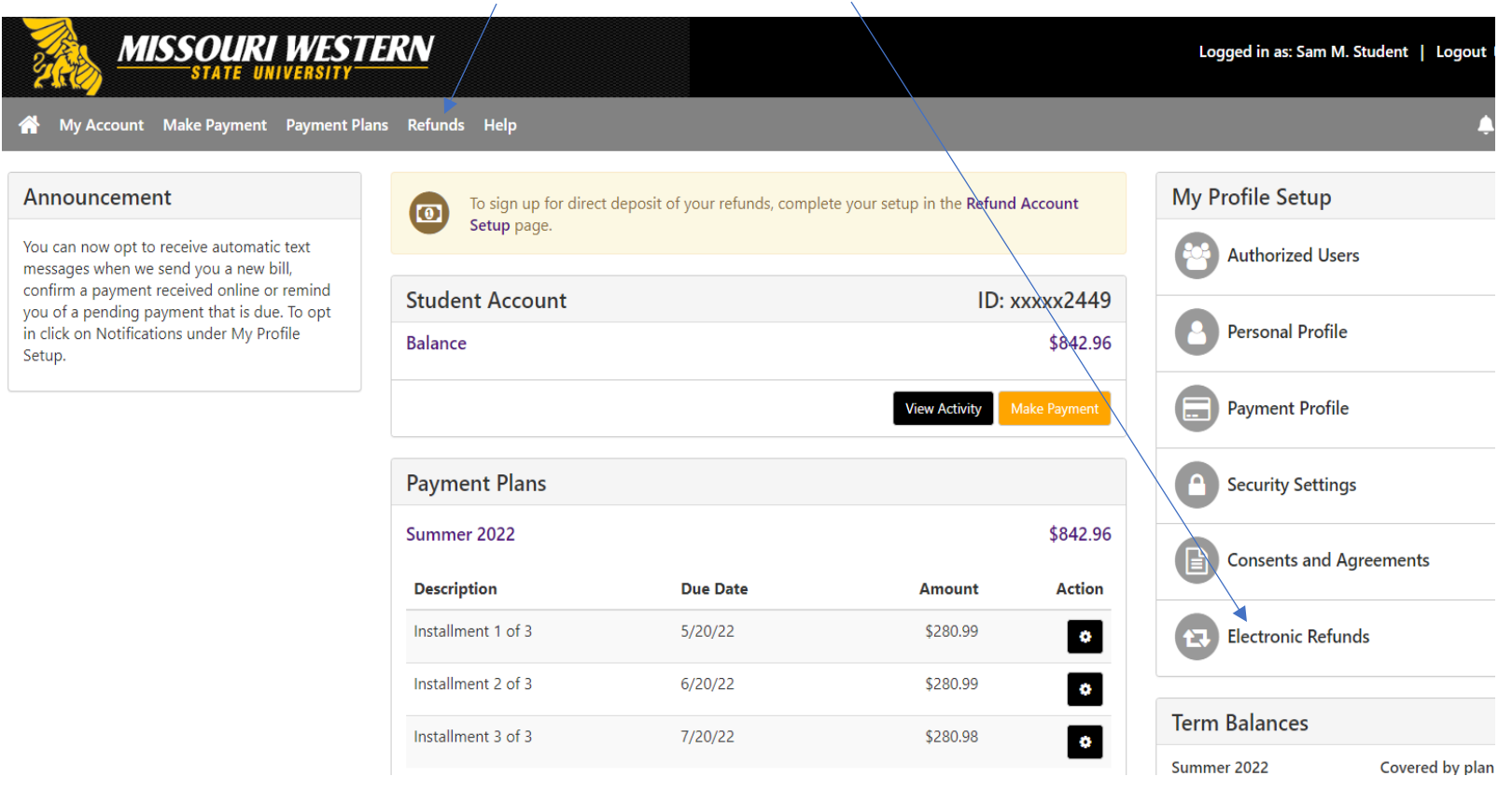

• You will then need to select "Enroll in Two-Step Verification" This has to be completed otherwise the process will not work

| eRefunds                                                                                                    |                                              |
|----------------------------------------------------------------------------------------------------|----------------------------------------------|
| eRefunds puts money in your account FAST!<br>No more trips to your financial institution or waiting for a paper check to come in the mail. Direct Deposit is the se | ecure and convenient way to get your refund. |
| Direct Deposit to your personal account is the preferred method to get your refund!                                                                                 |                                              |
| Refund Methods                                                                                                    |                                              |
| <b>No Two-Step Verification Profile.</b> You must enroll in Two-Step Verification to update a Refund Method                                                         | Enroll in Two-Step Verification              |
| Direct Deposit<br>Typically received in 1-2 business days<br>Funds will be transferred to the personal checking or saving account of your choice.                   |                                              |
| A Direct Deposit account for refunds has not been set up.                                                                                                    | Set up a new account                         |

• Select from 3 different options how you would like to receive the passcode.

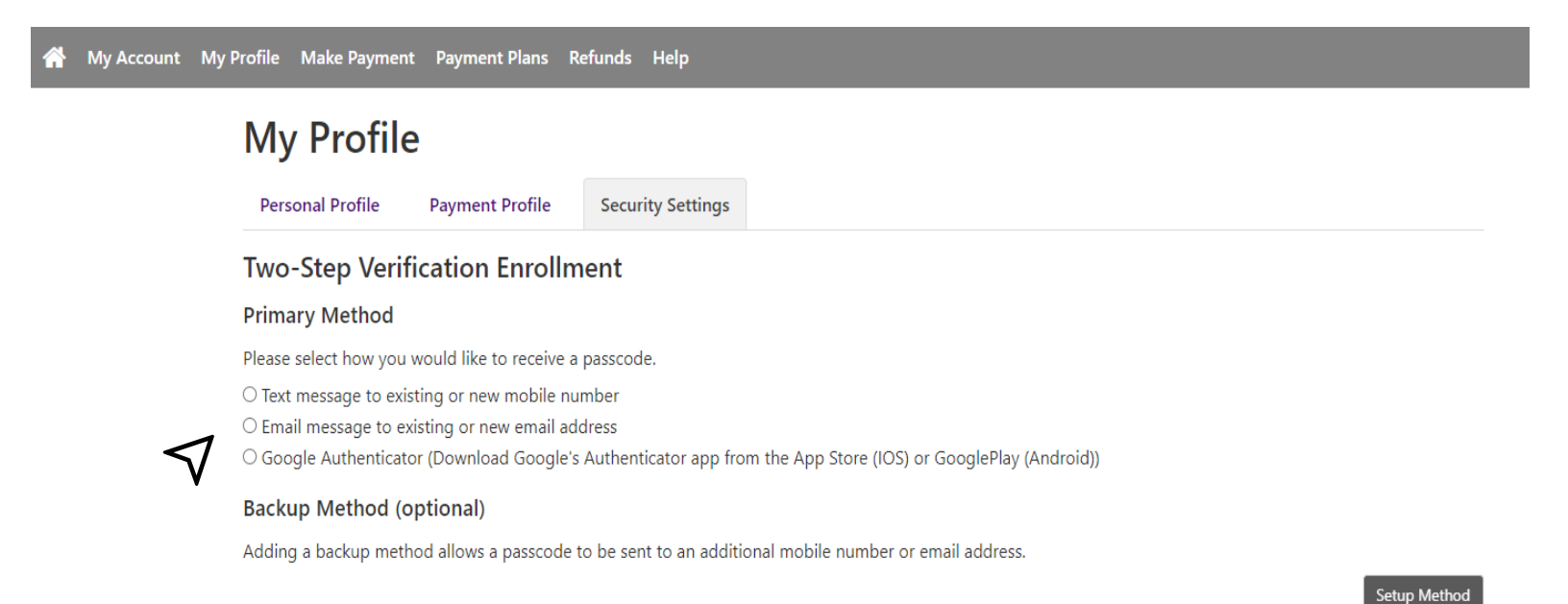

- Depending on the selection you choose, you will either enter your phone number, email, or use Google Authenticator. Follow the prompts to complete the Two-Step Verification.
- After completing you will also have the option to set up a backup method. This is optional but recommended.
- To complete setting up your e-refund account you will need to click "**Refunds**" at the top. And then select "**Set up a new account**"

|        | eRefunds                                                                                                    |
|--------|----------------------------------------------------------------------------------------------------|
| )<br>1 | eRefunds puts money in your account FAST!<br>No more trips to your financial institution or waiting for a paper check to come in the mail. Direct Deposit is the secure and convenient way to get your refund. |
| [      | Direct Deposit to your personal account is the preferred method to get your refund!                                                                                                    |
|        | Refund Methods                                                                                                    |
|        | No Refund Method Selected.                                                                                                    |
|        |                                                                                                    |
|        | Direct Deposit Typically received in 1-2 business days Funds will be transferred to the personal checking or saving account of your choice.                                                                    |
|        | A Direct Deposit account for refunds has not been set up.                                                                                                    |
|        | Set up a new account                                                                                                    |

• Enter your account and billing information.

Set Up Refund Account

| Account Information                                          | 1                                                 | <b>Billing Information</b> |                   |
|--------------------------------------------------------------|---------------------------------------------------|----------------------------|-------------------|
| * Indicates required fields                                  |                                                   | *Name on account:          | Sam Student       |
| You can use any personal che<br>Do not enter other accounts, | cking or savings account.<br>such as corporate    | *Billing address:          | 4525 Downs Drive  |
| account numbers, credit cards<br>traveler's checks.          | s, home equity, or                                | Billing address line two:  |                   |
| Do not enter debit card numb<br>complete routing number and  | pers. Instead, enter the<br>d bank account number | *City:                     | St. Joseph        |
|                                                              |                                                   | *State:                    | Missouri (MO) 🗸 🗸 |
| *Account type:                                               | Checking 🗸                                        | *Postal Code:              |                   |
| *Routing number:<br>(Example)                                | 111222333                                         |                            | 64485             |
|                                                              |                                                   | *Save payment method as:   | Sams Checking     |
| *Bank account number:                                        | 1234567                                           | (example My Checking)      |                   |
| *Confirm account number:                                     | 1234567                                           |                            |                   |
|                                                              |                                                   |                            | Cancel Continue   |

 Next you will need to review your information carefully and click "I Agree" and then select "Continue" [ Set Up Refund Account

| A dalaman                                                                           | Sam Student                                                                                                    |
|-------------------------------------------------------------------------------------|----------------------------------------------------------------------------------------------------|
| Address:                                                                            | 4525 Downs Drive                                                                                                    |
| Depository:                                                                         | St. Joseph MO 64507                                                                                                    |
|                                                                                     | Sam Student Bank                                                                                                    |
| Routing Number:                                                                     | 111222333                                                                                                    |
| Account Number:                                                                     | 1234567                                                                                                    |
| This agreement is dated 05/13/                                                      | 2022 09:19:52 AM CDT.                                                                                                    |
| For fraud detection purposes, y                                                     | our internet address has been logged: 150.200.33.168 at 05/13/2022 09:19:52 AM C                                                                             |
| Any false information entered<br>prosecution under both Feder<br>extent of the law. | hereon constitutes as fraud and subjects the party entering same to felony al and State laws of the United States. Violators will be prosecuted to the fulle |
| To revoke this authorization agr                                                    | eement you must contact: businessoffice@missouriwestern.edu                                                                                                  |
|                                                                                     | greement.                                                                                                    |
| Print and retain a copy of this a                                                   |                                                                                                    |
| Print and retain a copy of this a<br>Please check the box below to a                | gree to the terms and continue.                                                                                                    |

• After completing successfully, you will have a message at the top that the refund account has been saved.

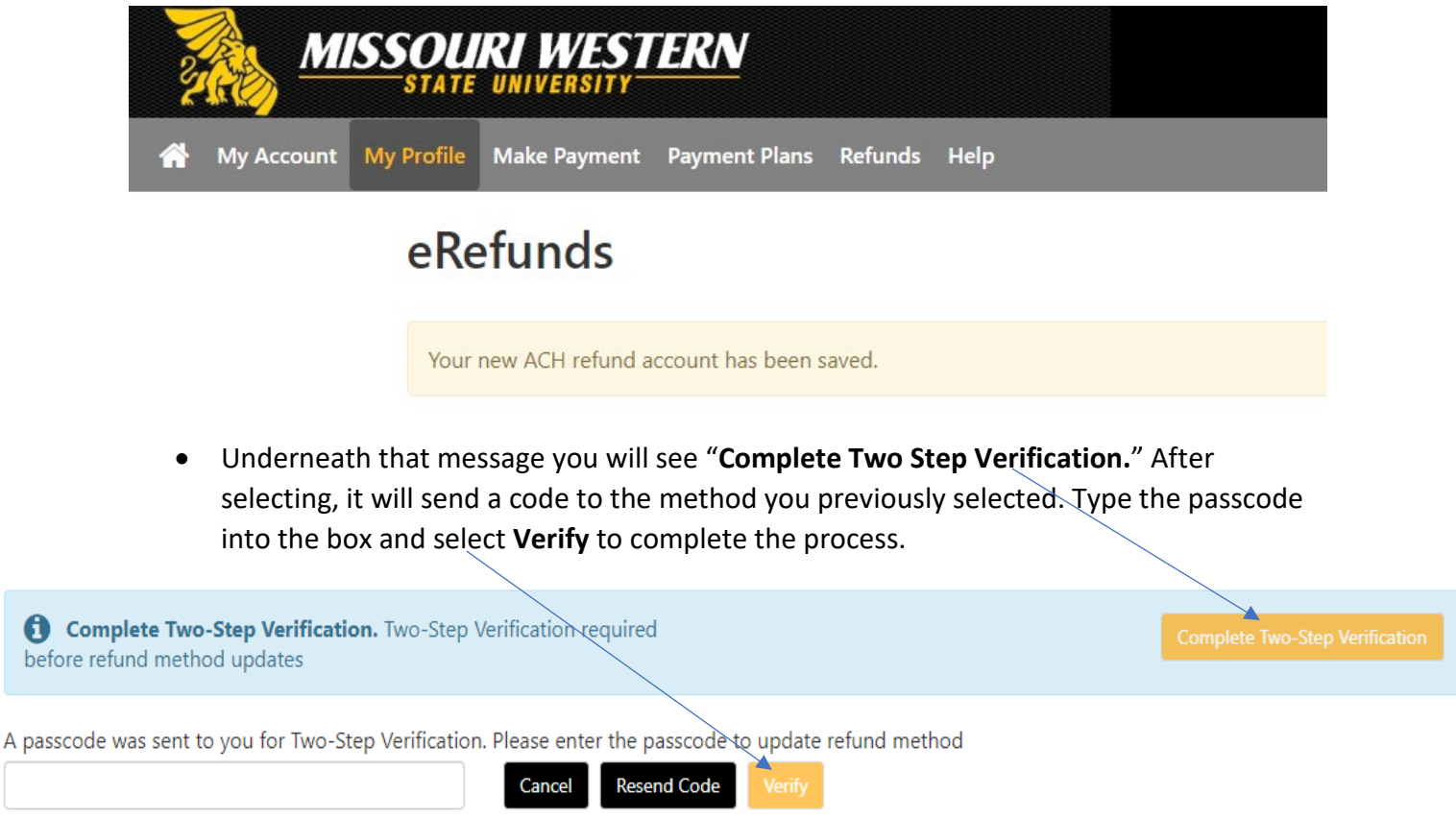

 You can change your e-refund account anytime by going to "Refunds" at the top or "Electronic Refund" on the right-hand side and then selecting "Set up a new account"

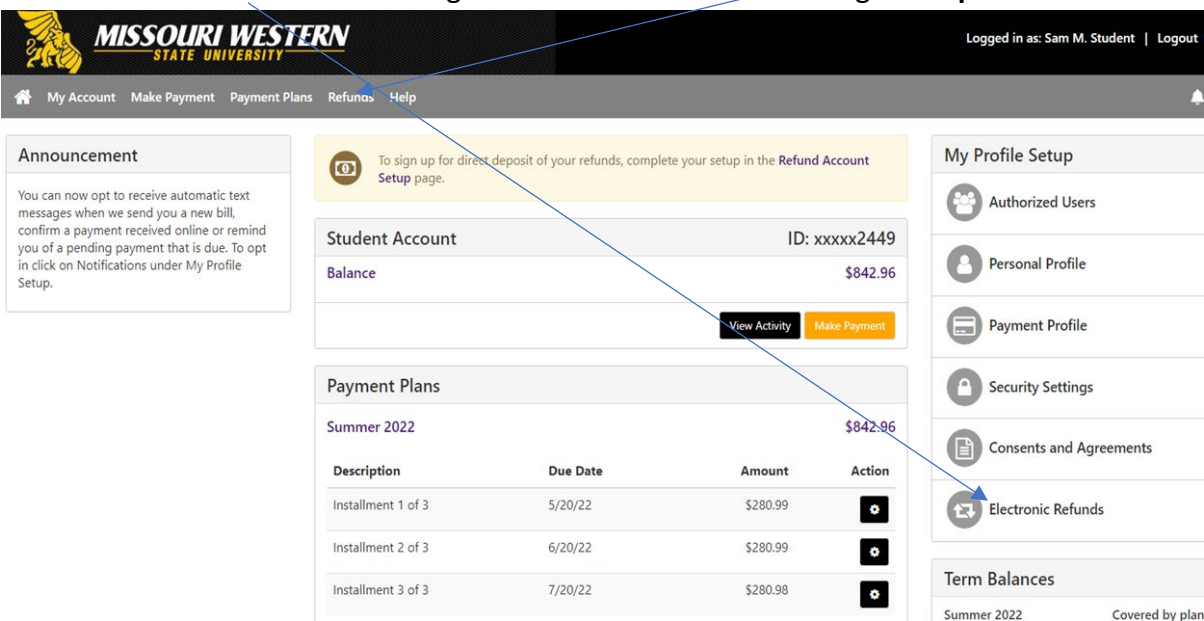